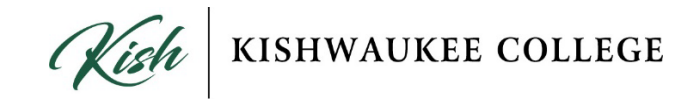

### Access to Kish Resources Outside the U.S.

#### Step 1

Enter the IT Help Desk Portal using your Kish ID credentials: https://helpdesk.kish.edu/

#### Step 2

Select "Request a Service" on the home page or select "New Request" in the top right navigation.

| 😑 🛛 Kishwaukee College | Home Requests Solution | 15                                                          |                                                 | Q 🐼 🕫 🔊 🖻 🖓 🕕     |
|------------------------|------------------------|-------------------------------------------------------------|-------------------------------------------------|-------------------|
|                        |                        | Kich   KISHWAUKEE COLI                                      | LEGE                                            | New Request       |
|                        |                        | Search for Solutions, Templates, Announcements and Requests | a.                                              |                   |
|                        | 2                      | I am facing an ISSUE Report an issue                        | I am looking for<br>Solutions<br>View solutions |                   |
| My Summary             |                        | Announcements                                               | My Assets 🗸                                     |                   |
| Requests               |                        |                                                             | KCNBEMB0300H02                                  | (Report an Issue) |
|                        |                        |                                                             | Service Tag: R90ZA10G                           |                   |

# Step 3

In the Create a Service Request Menu, select "Request Access" then select "Access to Kish resources outside the U.S."

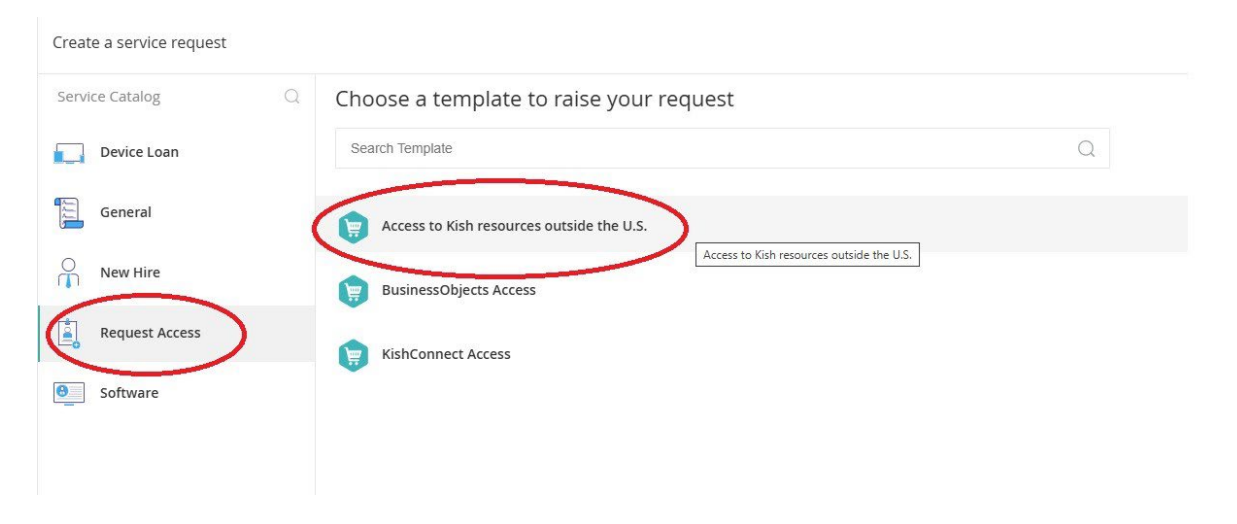

## Step 4

Fill out the form, including the country you are traveling to, departure date, return date, and any other important information. Then select "Add Request." Once requested, Kish will provide access for a specified period for your account.

| te a service request   | Access to Kish resources outside the U.S. Switch template |                                                                                 |             |
|------------------------|-----------------------------------------------------------|---------------------------------------------------------------------------------|-------------|
| uto-Filled Information |                                                           |                                                                                 |             |
| * Subject              | Access to Kish resources outside the U.S.                 |                                                                                 |             |
| * Requester Name       |                                                           | *Country traveling to:                                                          |             |
| *Date of Departure     |                                                           | * Date of Return                                                                | ii          |
| * Description          | B I U ⊕ PTSans v 10 v A D ≣ v ⊞ v ⊡ v I,                  | > II > X <sup>2</sup> > Φ ⊕ Θ 卵 θ 卵 θ = 0 ● 0 ● 0 ⊕ 0 ⊕ 0 ⊕ 0 ⊕ 0 ⊕ 0 ⊕ 0 ⊕ 0 ⊕ |             |
|                        |                                                           |                                                                                 |             |
|                        |                                                           |                                                                                 | >           |
|                        |                                                           |                                                                                 |             |
|                        |                                                           |                                                                                 |             |
|                        |                                                           |                                                                                 |             |
| ttachments             |                                                           | *                                                                               | v           |
| ttachments             | Dreg and                                                  | - drop files here                                                               | *           |
| ttachments             | Drag and                                                  | +<br>drop files here                                                            | ×.          |
| ttachments             | Drag and                                                  | +<br>I drop Tiles here                                                          | <b>y</b>    |
| Attachments            | Drag and                                                  | +<br>drop Nes here                                                              |             |
| ttachments             | Drag and                                                  | +<br>I drop files here                                                          | •<br>•<br>• |